# NODULE TWO: PROFILING

Dr. Volker Weinberg | LRZ

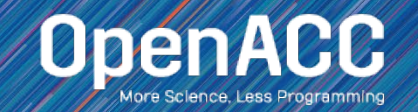

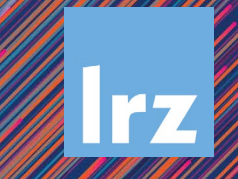

### MODULE OVERVIEW

#### Topics to be covered

- Compiling and profiling sequential code
- Explanation of multicore programming
- Compiling and profiling multicore code

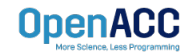

#### COMPILING SEQUENTIAL CODE

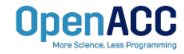

#### NVIDIA'S HPC COMPILERS (AKA PGI) NVIDIA Compiler Names (PGI names still work)

- nvc The command to compile C code (formerly known as 'pgcc')
- nvc++ The command to compile C++ code (formerly known as 'pgc++')
- nvfortran The command to compile Fortran code (formerly known as pgfortran/pgf90/pgf95/pgf77)
- The -fast flag instructs the compiler to optimize the code to the best of its abilities

\$ nvc -fast main.c
\$ nvc++ -fast main.cpp
\$ nvfortran -fast main.F90

\$ pgcc -fast main.c \$ pgc++ -fast main.cpp \$ pgfortran -fast main.F90

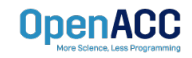

#### NVIDIA'S HPC COMPILERS (AKA PGI) -Minfo flag

- The Minfo flag will instruct the compiler to print feedback about the compiled code
- -Minfo=accel will give us information about what parts of the code were accelerated via OpenACC
- -Minfo=opt will give information about all code optimizations
- -Minfo=all will give all code feedback, whether positive or negative

\$ nvc -fast -Minfo=all main.c
\$ nvc++ -fast -Minfo=all main.cpp
\$ nvfortran -fast -Minfo=all main.f90

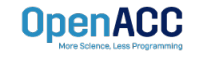

#### PROFILING SEQUENTIAL CODE

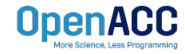

### OPENACC DEVELOPMENT CYCLE

- Analyze your code to determine most likely places needing parallelization or optimization.
- Parallelize your code by starting with the most time consuming parts, check for correctness and then analyze it again.
- Optimize your code to improve observed speed-up from parallelization.

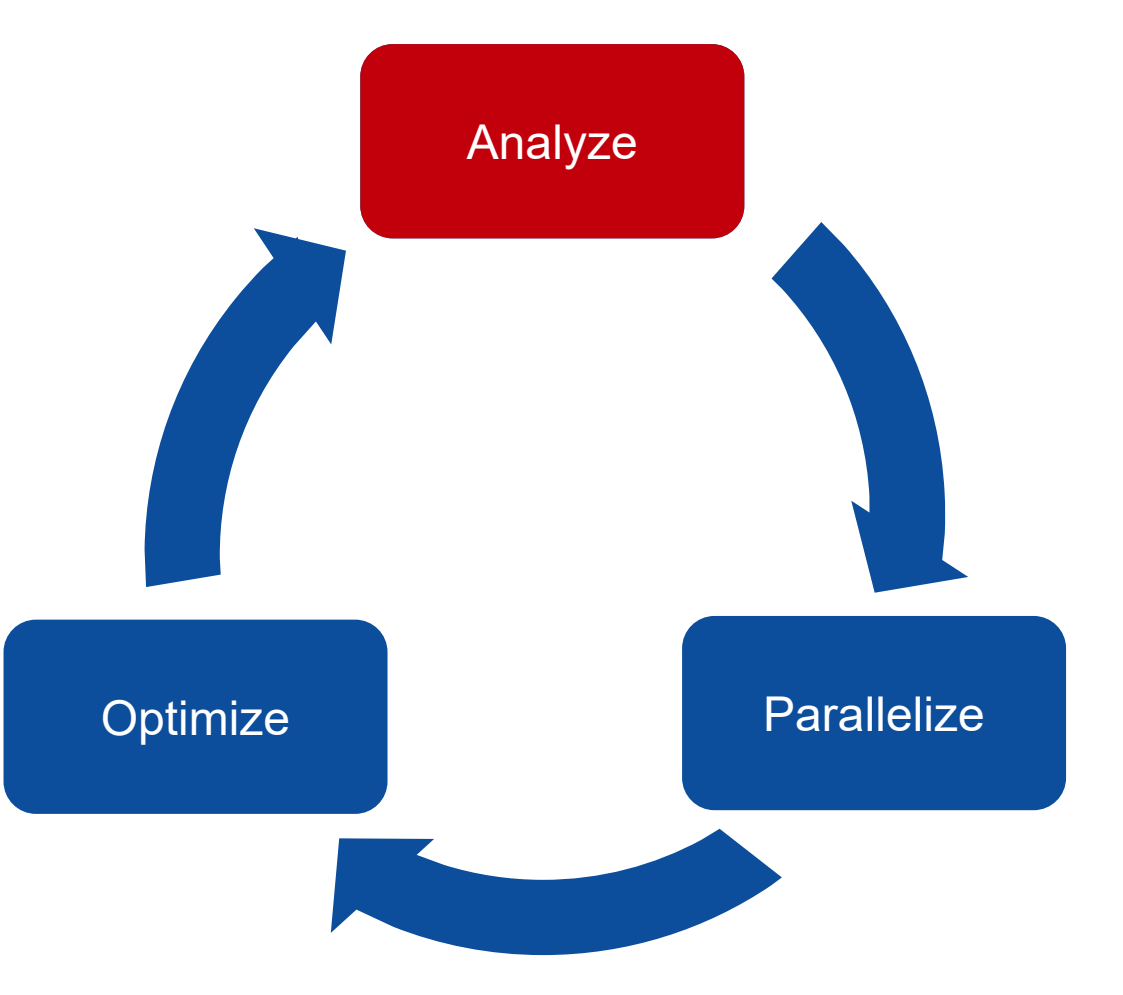

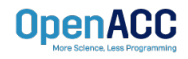

#### PROFILING SEQUENTIAL CODE

Step 1: Run Your Code

Record the time it takes for your sequential program to run.

Note the final results to verify correctness later.

Always run a problem that is representative of your real jobs.

#### Terminal Window

```
$ nvc -fast jacobi.c laplace2d.c
$./a.out
   0, 0.250000
 100, 0.002397
 200, 0.001204
 300, 0.000804
 400, 0.000603
 500, 0.000483
 600, 0.000403
 700, 0.000345
 800, 0.000302
 900, 0.000269
 total: 39.432648 s
```

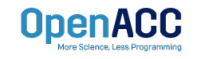

#### PROFILING SEQUENTIAL CODE

#### Step 2: Profile Your Code

Obtain detailed information about how the code ran.

This can include information such as:

- Total runtime
- Runtime of individual routines
- Hardware counters

Identify the portions of code that took the longest to run. We want to focus on these "hotspots" when parallelizing.

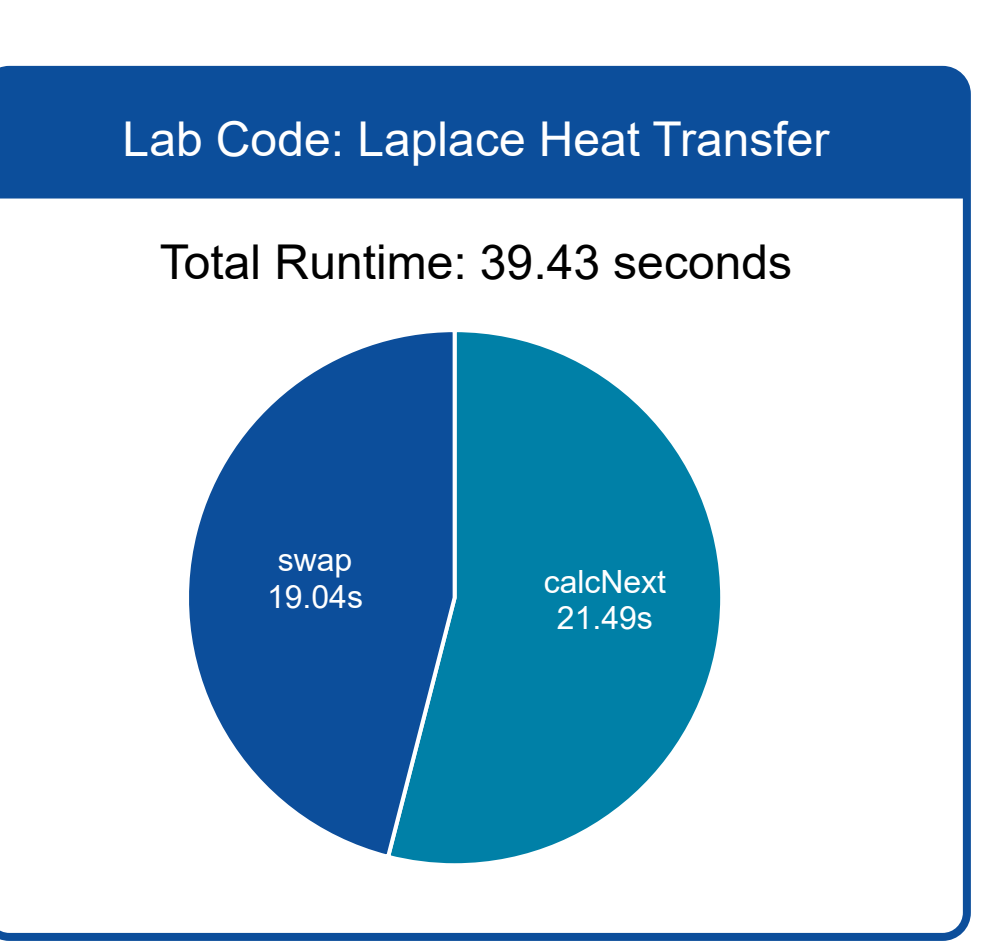

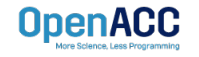

#### PROFILING WITH NSIGHT SYSTEM AND NVTX

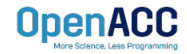

### **Nsight Product Family**

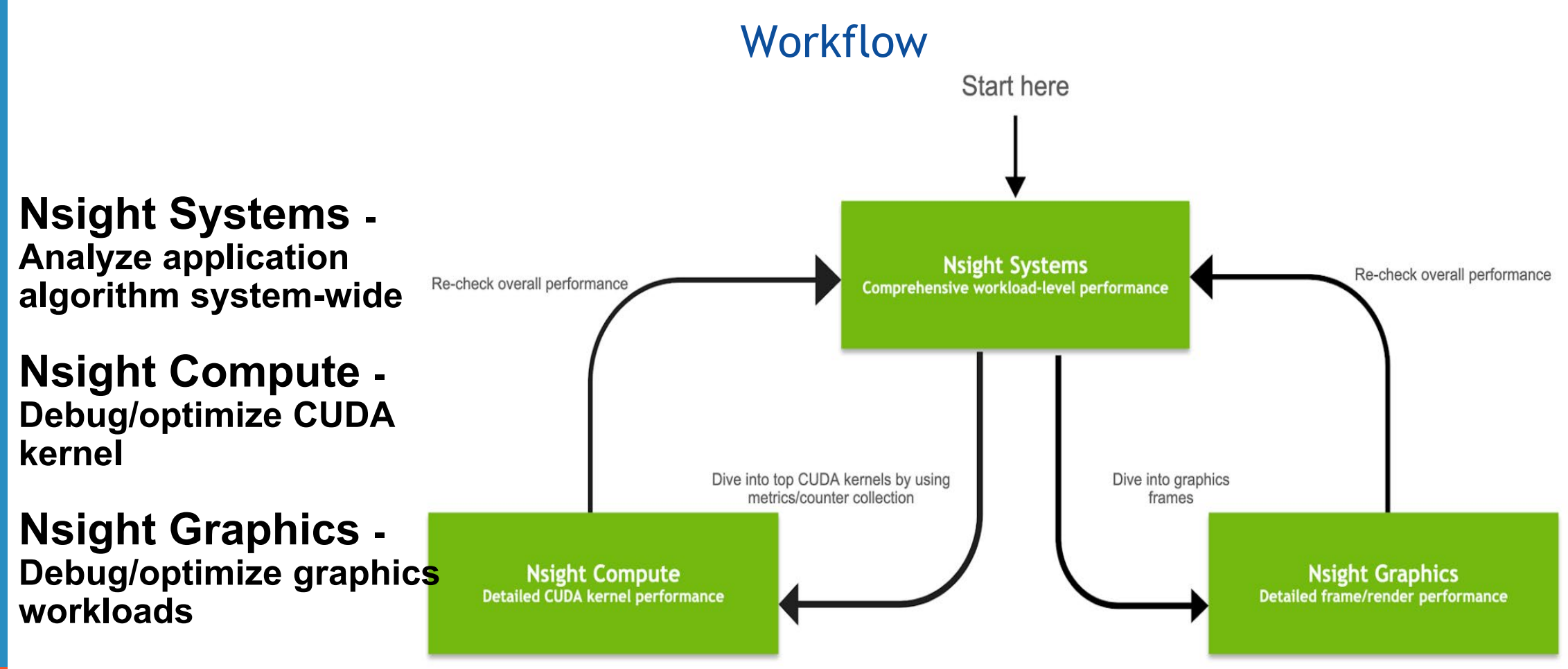

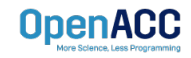

| Timeline View *                                                                      |                                  |                                                                                                    |                                                                                                    |                                                                                                    |                                                                                                    |                                            |                    |
|--------------------------------------------------------------------------------------|----------------------------------|----------------------------------------------------------------------------------------------------|----------------------------------------------------------------------------------------------------|----------------------------------------------------------------------------------------------------|----------------------------------------------------------------------------------------------------|--------------------------------------------|--------------------|
| a Al fard blann -                                                                    | 5s +850ms +900ms                 | +950ms 6s                                                                                                    | *50ms +100ms                                                                                                    | +150ms +200ms                                                                                                    | +250ms +300ms                                                                                                    | +350ms                                     | +400mis            |
| System                                                                               |                                  |                                                                                                    |                                                                                                    | A THEFT A THE DAY THE                                                                                                    |                                                                                                    |                                            | 📖 🔟                |
| CUDA API                                                                             | 11 1.0 .000 0 101 00000 0. 000   | . 46010100164000                                                                                                    | I hread/core                                                                                                    | 1 0x1 : 41 - 41 - 11 - 11 - 10 - 10 - 14                                                                                                    |                                                                                                    |                                            |                    |
| cuBLAS                                                                               |                                  | A second second second                                                                                                    |                                                                                                    | and the state of the state                                                                                                    | م من م م                                                                                                    | 1 440 Albertan                             | I                  |
| Profile: overhead                                                                    |                                  |                                                                                                    | migration                                                                                                    |                                                                                                    |                                                                                                    |                                            |                    |
| → 🗹 [178] python +                                                                   |                                  |                                                                                                    | Ingradion                                                                                                    | ALLES A REAL SAME. S                                                                                                    |                                                                                                    | والمستعمل المراجع المراجع المتراكي المتكار | L                  |
| System                                                                               | Processes                        | pt                                                                                                    | التقريبا والمنفوط والمتعالية                                                                                                    |                                                                                                    |                                                                                                    |                                            |                    |
| CUDA API                                                                             |                                  | @2-101158781-401001-66618.                                                                                                    | 200002 40 4- 0.000-CD) 04                                                                                                    | 64 1044 1 1 1 d 0 0 4 1 0 600 1                                                                                                    |                                                                                                    | (CERT 1) - 1 - 0000                        | 184                |
| cuDNN<br>cuBLAS                                                                      | and                              | other Betrater security .                                                                                                    | all the second second s | ka ka ka ka ka ka ka ka ka ka ka ka ka k                                                                                                    |                                                                                                    | 1 i.i.                                     |                    |
| Profile: overhead                                                                    |                                  |                                                                                                    |                                                                                                    |                                                                                                    | Thread state                                                                                                    |                                            |                    |
| →  [165] pythen +                                                                    | threads                          |                                                                                                    | ي المراجعة المراجعة المراجع المراجع المراجعة المراجعة المراجعة المراجعة المراجعة المراجعة المراجعة ا                                                                                                    |                                                                                                    |                                                                                                    | الشاكر إلى المحا                           | L. J               |
| System                                                                               | state balance bring i wall Detr. | I a                                                                                                    |                                                                                                    | 10. 0. 1. 10. 00. 10. 00. 10. 00.                                                                                                    |                                                                                                    | 11000000                                   | JINI SPALL         |
| CUDA API                                                                             |                                  |                                                                                                    | 10000-0. 0.4 datal. (600-60.4 D                                                                                                    | 1.44.41.04 (201 1.986) 088                                                                                                    |                                                                                                    |                                            |                    |
| cuONN<br>cuBLAS                                                                      |                                  | and a service of the second second                                                                                                    | and a difference of the                                                                                                    | the second second                                                                                                    | Een.                                                                                                    | a 11 f                                     | )) (r)             |
| Profiler overhead                                                                    | CUDA and                         |                                                                                                    |                                                                                                    |                                                                                                    |                                                                                                    |                                            |                    |
|                                                                                      |                                  |                                                                                                    | ا الا الكراخ الم                                                                                                    | i Kili Kata i su hati i su h                                                                                                    | L ( ) <b>L</b> ( ) <b>L</b> ( ) | 1                                          |                    |
| System                                                                               | OpenGL API trace                 |                                                                                                    |                                                                                                    |                                                                                                    |                                                                                                    |                                            | ]] _pth_][p_]] [p. |
| CUDA API                                                                             |                                  |                                                                                                    | 10-11 4 84-4 81,000,04 - 4                                                                                                    | 1 a 84.14 a 66 8 4 a 1863 8 a                                                                                                    | 0101 4                                                                                                    |                                            |                    |
| cuDNN<br>cuDNN                                                                       |                                  | and the second                                                                                                    | Hall the state of the state                                                                                                    | all a shaka a sa a s                                                                                                    | and the first of a second second second second second second second second second second second second second s                                                                                                    | · Le a                                     | 1.4                |
| v I fistation .                                                                      |                                  |                                                                                                    | t t file, salta 1990) i tabi                                                                                                    | and the second second second second second second second second second second second second second second second                                                                                                    |                                                                                                    |                                            |                    |
| Suter                                                                                |                                  |                                                                                                    |                                                                                                    |                                                                                                    |                                                                                                    |                                            |                    |
| CUDA API                                                                             |                                  |                                                                                                    | 04 Jt (mm.)) 1, 04 0                                                                                                    | 441                                                                                                    | 1.015                                                                                                    |                                            |                    |
| cuDNN                                                                                |                                  | and the second second                                                                                                    | 1.4 · 1 · (4.1)                                                                                                    | يدير جايد و الجالي                                                                                                    | 1                                                                                                    | a 1                                        | 34                 |
| cuBLAS<br>33 threads hidden                                                          | CUBLAS Irace                     |                                                                                                    |                                                                                                    |                                                                                                    |                                                                                                    |                                            |                    |
| CUDA (Tesla P100-SXM2-1668)                                                          |                                  | A REAL PROPERTY AND A REAL PROPERTY AND A REAL       | ia Land, She addresida, Sheka, et Jinahi in Dagarini Madada eta Jin                                                                                                    |                                                                                                    |                                                                                                    | 1 / / / / / / · · · ·                      |                    |
| ✓ Stream 174<br>> Memory                                                             |                                  |                                                                                                    | na na maaanaa . In na in ha himmah la na hi                                                                                                    | to whe is one have it is to be obtained at                                                                                                    | a la bas la bas la bismada la                                                                                                    | alar in bern in beinder                    |                    |
| ✓ Kernels                                                                            | <b>ILO 010 II 0111 II</b>        |                                                                                                    | IFT OF CONTRACT IN ALL IN ALL INCOMENT IN A REAL                                                                                                    | I A MAD IN MAR IS MAR IN MAR IN MAR IN                                                                                                    | IN IN JUL IN JULY IN JUCKEDING O                                                                                                    |                                            | 1. 100             |
| > maxwell_fp16_scudnn_fp16_128x128_strided8_s                                        | gliff, interior, nn              | l and mamony                                                                                                    |                                                                                                    |                                                                                                    |                                                                                                    |                                            |                    |
| <ul> <li>maxwel_fp16_scudnit_fp16_t28s128_strided8_it</li> </ul>                     |                                  | erand memory                                                                                                    | 11111                                                                                                    |                                                                                                    | 11 11 11                                                                                                    | 0 1                                        |                    |
| > dgrad_engine                                                                       | 10 trop                          | ofor optivition                                                                                                    |                                                                                                    |                                                                                                    |                                                                                                    | 21 <u>1</u> 21                             |                    |
| > cudnn_maxwell_gcgemm_6bb64_tn_batched<br>20 janual conversion builden              | เเลก                             | sier activities                                                                                                    |                                                                                                    |                                                                                                    |                                                                                                    |                                            |                    |
| * Stream 12                                                                          | Last BR Shifts                   |                                                                                                    | بالمتعارية العارية العارية بالمراجعا والمتحاد                                                                                                    | بالأبلاب الالتراب للأراب الأرابي المراجع والمتعاقبات                                                                                                    | ولاحد بالاقتدام معتقد فالمتقادم                                                                                                    | 4 + 148- M 10                              |                    |
| ← Kernels                                                                            | And 00 and store and store and   | · · · · · · · · · · · · · · · · · · ·                                                                                                    | والمراجع والأعاد الأعاد المتحد والمتعادية والمتعادية والمتعادية                                                                                                    | սեղիկում պետուլինու ին տեղել է հետե                                                                                                    | بناهم الجاويين فيلت السابية الم                                                                                                    | Danis and a DOLLAR                         | 10.1 0 1.00.       |
| AlReduceKernel     AlReduceKernel                                                    |                                  |                                                                                                    | a state of the state of the sta | and the state of a state of the state of the | and a second second second second second second second second second second second second second second second                                                                                                    |                                            |                    |
| 1 kernel group(s) hidden                                                             |                                  |                                                                                                    |                                                                                                    |                                                                                                    |                                                                                                    |                                            |                    |
| 67 stream(s) hidden                                                                  |                                  |                                                                                                    |                                                                                                    |                                                                                                    |                                                                                                    |                                            |                    |
| <ul> <li>CUDA (Testa P100-SXM2-16G8)</li> <li>Stream 173</li> </ul>                  |                                  |                                                                                                    |                                                                                                    |                                                                                                    |                                                                                                    |                                            |                    |
| > Stream 20                                                                          | Multi-GPU                        |                                                                                                    | consists and other or all strength of sides for a solution                                                                                                    | a had been also de de la ser de la ser de la facilitat de la des de la                                                                                                    | a chair a she ar an the second second                                                                                                    | B B. MARTINE MARTIN                        | March March MMAL   |
| <ul> <li>bit stream(s) hidden</li> <li>CUDA (Tesla P100-SXM2-16GB)</li> </ul>        |                                  | THE REAL PROPERTY AND ADDRESS OF A DREAM AND A DREAM AND AND A DREAM AND A DREAM AND AND A DREAM AND AND A DREAM AND A DREAM AND A DREAM AND A DREAM AND A DREAM AND A DREAM AND A DREAM AND A DREAM AND AND A DREAM AND AND AND AND AND AND AND AND AND AND                                                                                                    | THE RESIDENCE AND REAL PROPERTY AND IN                                                                                                    |                                                                                                    | a anna anna anna                                                                                                    |                                            |                    |
| CUDA (Tesla P100 SXM2-16GB)                                                          |                                  | - MARKET A COME IN THE REPORT OF A DESCRIPTION OF A DESCRIPTION OF A DESCR       |                                                                                                    | ALAMA ANA ALAMA A A A A A A A A A A A A A A A A                                                                                                     |                                                                                                    |                                            |                    |
| <ul> <li>CUDA (Tesla P100-SXM2-1668)</li> <li>CUDA (Tesla P100-SXM2-1668)</li> </ul> |                                  |                                                                                                    | ومرجعي الجميعية والمحمد والمحمد                                                                                                    |                                                                                                    |                                                                                                    |                                            |                    |
| <ul> <li>CUDA (Tesla P100-SXM2-16G8)</li> <li>CUDA (Tesla P100-SXM2-36G8)</li> </ul> |                                  | <ul> <li>Providely, Reference of the second second sec</li></ul> | an in a state and a state, in the part of provident state of the state of the state |                                                                                                    | n andra a and a second second s                                                                                                    |                                            |                    |
| - CODA (TIESE P 100-SAME- 1968)                                                      | 4                                |                                                                                                    | This materia                                                                                                    | al is released by NVIDIA Corporation                                                                                                    | under the Creative Commons                                                                                                    | Attribution 4.0 Internation                | al (CC BY 4.0)     |

### PROFILING SEQUENTIAL CODE

#### Using Command Line Interface (CLI)

NVIDIA Nsight Systems CLI provides

- Simple interface to collect data
- Can be copied to any system and analysed later
- Profiles both serial and parallel code
- For more info enter nsys --help on the terminal

To profile a serial application with NVIDIA Nsight Systems, we use NVIDIA Tools Extension (NVTX) API functions in addition to collecting backtraces while sampling.

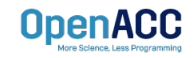

# PROFILING SEQUENTIAL CODE

NVIDIA Tools Extension API (NVTX) library

#### What is it?

- A C-based Application Programming Interface (API) for annotating events
- Can be easily integrated to the application
- Can be used with NVIDIA Nsight Systems

#### Why?

- Allows manual instrumentation of the application
- Allows additional information for profiling (e.g: tracing of CPU events and time ranges)

#### How?

- Import the header only C library nvToolsExt.h
- Wrap the code region or a specific function with nvtxRangePush() and nvtxRangPop()

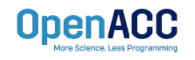

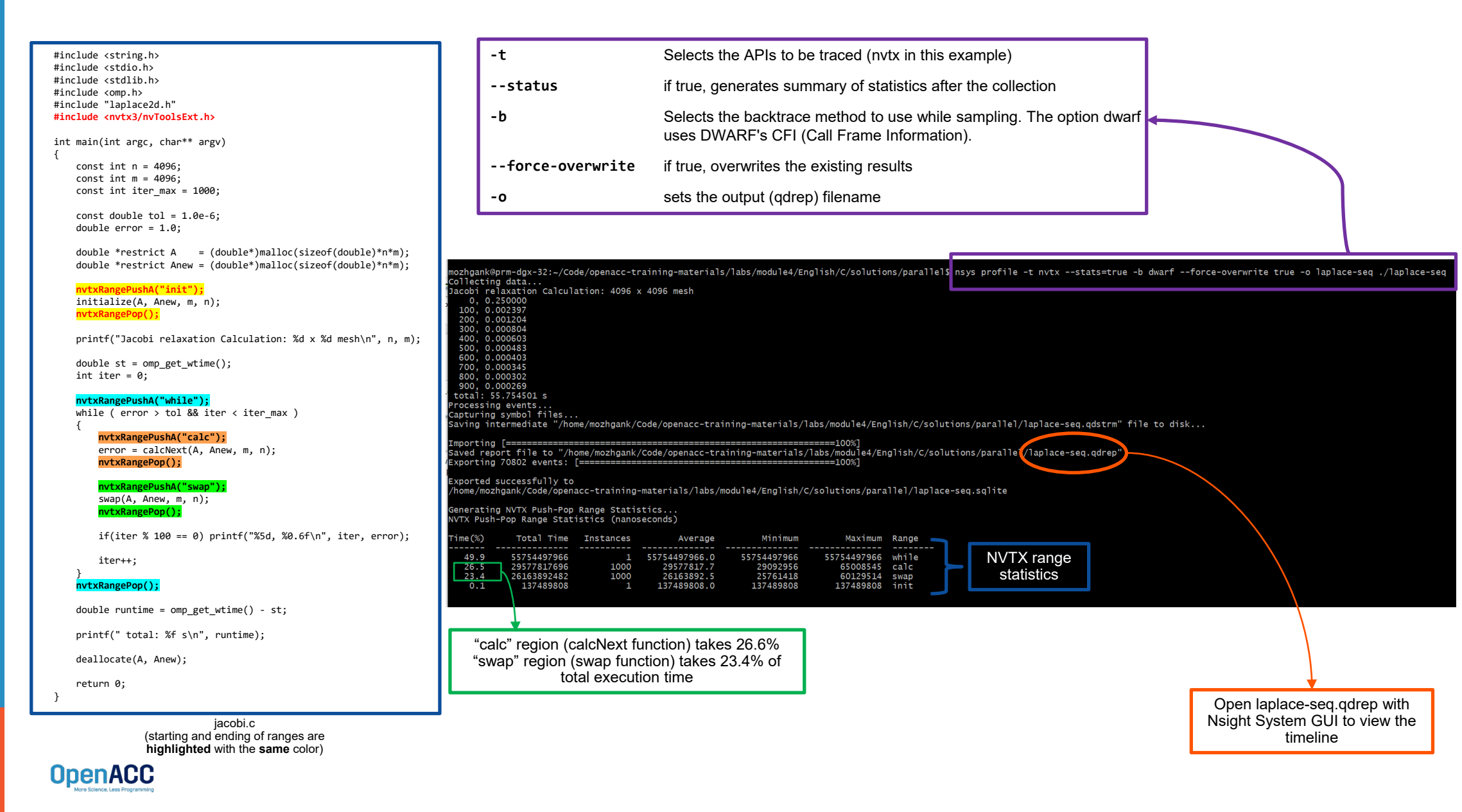

Open the generated report files (\*. nsys-rep) from command line in the Nsight Systems profiler.

File -> Open

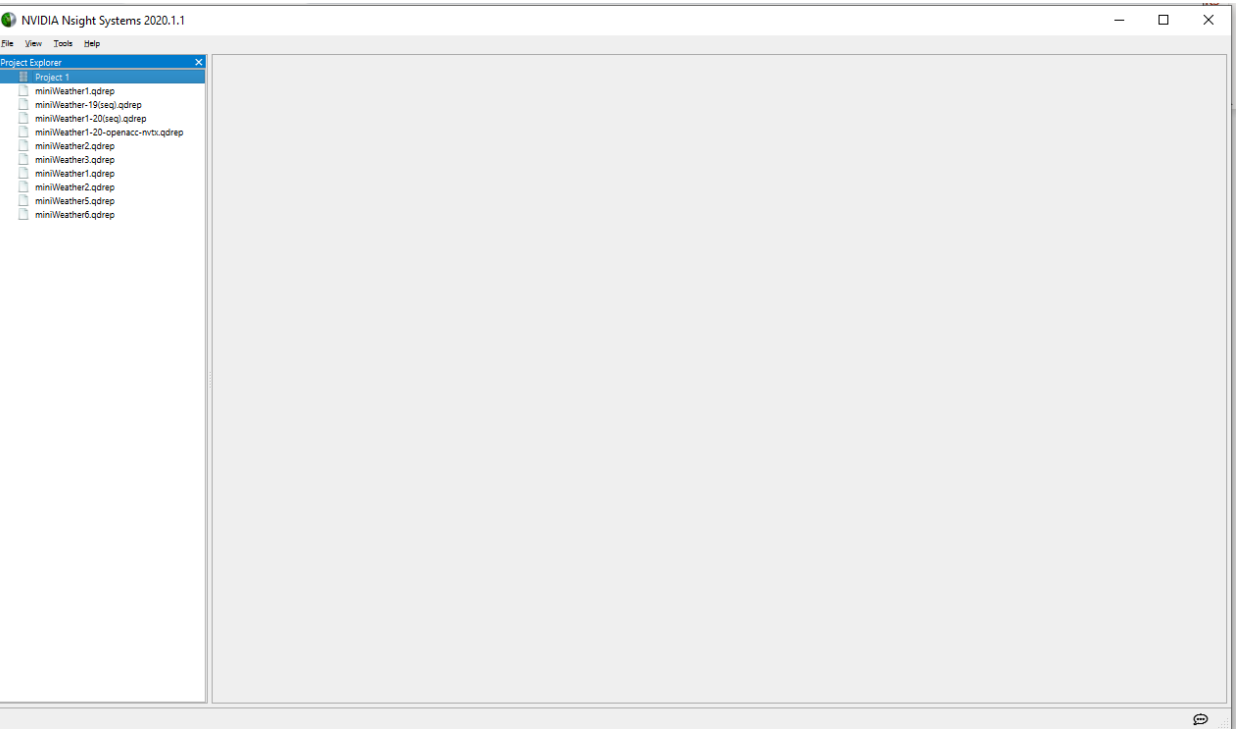

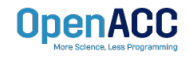

Navigate through the "view selector".

"Analysis summary" shows a summary of the profiling session. To review the project configuration used to generate this report, see next slide.

"Timeline View" contains the timeline at the top, and a bottom pane that contains the events view and the function table. 

 X
 Image: Summary

 Image: Summary
 0s

 Analysis Summary
 0s

 Symbol Resolution Logs
 Files

 Files
 CPU (80)

 \*
 Threads (3)

 \*
 [12108] laplace

Read more: <u>https://docs.nvidia.com/nsight-systems</u>

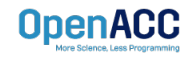

| USI                                                                                                    | ng Nsight Systems                                                                                                    | <ul> <li>CPU (80)</li> <li>Threads (3)</li> <li>(2) [12108] laplace +</li> </ul>                                                                                                    |   |                                            |                                                  |                         |
|----------------------------------------------------------------------------------------------------|----------------------------------------------------------------------------------------------------|----------------------------------------------------------------------------------------------------|---|--------------------------------------------|--------------------------------------------------|-------------------------|
| laplace3.qdrep X                                                                                                    |                                                                                                    |                                                                                                    |   |                                            |                                                  |                         |
| Profiling session of                                                                                                    | uration: 00:55.623                                                                                                    | NVTX                                                                                                    | - | while (55.470 g)                           |                                                  |                         |
| Total number of threads                                                                                                    | 3                                                                                                    |                                                                                                    |   |                                            |                                                  |                         |
| Number of events collected                                                                                                    | 70,773                                                                                                    | Profiler overhead                                                                                                    |   |                                            |                                                  |                         |
| Report size                                                                                                    | 85122 KB                                                                                                    |                                                                                                    |   |                                            |                                                  |                         |
| Report capture date                                                                                                    | 19 March 2020 08:01:16                                                                                                    | 2 threads hidden                                                                                                    |   |                                            |                                                  |                         |
| Host computer                                                                                                    | pm-dgs-28                                                                                                    |                                                                                                    |   |                                            |                                                  |                         |
| Profiling stop reason                                                                                                    | Stopped by user                                                                                                    |                                                                                                    |   |                                            |                                                  |                         |
| Imported from                                                                                                    | home/mochgank/Code/openacc-training-materials/labs/module2/English/C/taplace3.qdstrm                                                   |                                                                                                    |   |                                            |                                                  |                         |
| Import host computer                                                                                                    | pm-ogr_cos                                                                                                    |                                                                                                    |   |                                            |                                                  |                         |
| Show report file in folder                                                                                                    |                                                                                                    |                                                                                                    |   |                                            |                                                  |                         |
| prm-dgx-28 (0:1)                                                                                                    |                                                                                                    |                                                                                                    |   | Time alling a view                         |                                                  |                         |
| Target                                                                                                    |                                                                                                    |                                                                                                    |   | i imeline view                             |                                                  |                         |
|                                                                                                    |                                                                                                    |                                                                                                    |   |                                            |                                                  |                         |
| Target name                                                                                                    | pm-dgx-28                                                                                                    |                                                                                                    |   | (charts and the hierarchy on the ton nane) |                                                  |                         |
| Target name<br>Platform                                                                                                    | prm-dgx.28<br>Linux                                                                                                    |                                                                                                    |   | (charts and the hierarchy on the top pane) |                                                  |                         |
| Target name<br>Platform<br>OS                                                                                                    | prm-dgx-28<br>Linux<br>Uburitu 18.04.3 LTS                                                                                             |                                                                                                    |   | (charts and the hierarchy on the top pane) |                                                  |                         |
| Target name<br>Platform<br>OS<br>Hardware platform                                                                                                    | pm-dgs-28<br>Linux<br>Uburtu 18:04.3.LTS<br>- x60_64                                                                                   |                                                                                                    |   | (charts and the hierarchy on the top pane) |                                                  |                         |
| Target name<br>Platform<br>OS<br>Hardware platform<br>Serial number                                                                                          | prm-dgx-28<br>Linux<br>Uburnt 16 43 LTS<br>x86_64<br>Local (CL1)                                                                       |                                                                                                    |   | (charts and the hierarchy on the top pane) |                                                  |                         |
| Target name<br>Platform<br>OS<br>Hardware platform<br>Serial number<br>CPU description                                                                       | prm-dgs-28<br>Linux<br>Ubunti 18 04 J LTS<br>x86_64<br>Local (CL)<br>Intel(R) Xeon(R) OPU E5-2658 v4 @ 2.20GHz                         |                                                                                                    |   | (charts and the hierarchy on the top pane) |                                                  |                         |
| Target name<br>Platform<br>OS<br>Hardware platform<br>Serial number<br>CPU description<br>CUDA driver version                                                | pm dgs 28<br>Linax<br>Unanta 16 04 LTS<br>x86_64<br>Local (CL)<br>Invik(Y) Xeou(X) CPUE 52689 vf @ 2 200Hz<br>10.2                     |                                                                                                    |   | (charts and the hierarchy on the top pane) |                                                  |                         |
| Target name<br>Platform<br>OS<br>Hardware platform<br>Serial number<br>CPU description<br>CUDA driver version<br>NVIDIA driver version                       | pm dgs.28<br>Ukur<br>Uburtu 18.43.11'S<br>x86_64<br>Local (CL)<br>Intel(P, Xour(R) CPU E5-2698 v4 @ 2.20GHz<br>10.2                    |                                                                                                    |   | (charts and the hierarchy on the top pane) |                                                  |                         |
| Tagel name<br>Platform<br>OS<br>Hardware platform<br>Serial number<br>CPU description<br>CUDA driver vension<br>NVIDIA driver vension<br>GPI rontert exelect | pm-dgs-28<br>Ukar<br>Uberha 1843.173<br>346_64<br>Local (CL)<br>Imaily Second OU ES-2599 v4 @ 2.200Hz<br>10.2<br>44433.01<br>suenostad | 1<br>1 Maria<br>1 Maria<br>2 + 1 Maria<br>1 Maria<br>1 Maria |   | (charts and the hierarchy on the top pane) | Duration TO 5<br>133.02 ev 12306<br>55.070 12306 | itart<br>0.008<br>0.141 |

Timeline view (event view and function table on the bottom pane)

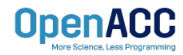

NVIDIA Nsight Systems 2021.2.1 × Eile View Tools Help **Project Explorer**  Project 1 | laplace.qdrep Project 1 0 x<sup>2</sup> 1x 0 Timeline View § 1 error, 10 messages laplace.qdrep D 05 10s 40s 50s 60s 20\$ 30s CPU (8) Threads (3) ▼ √ [316] laplace + while [66,990 s] NVTX Profiler overhead Filter and Reorder Shift+F 3 0 2 threads hidden... Filter and Zoom in Zoom into Selection right click in selected region and Zoom into selection! **OpenACC** 

Enlarge view!

| I Timeline View                 | -    |               |                       |                          |                                        | $0 \ \overline{x^2}$ 1           | x                    | s <u>1 error, 10</u>     | <u>0 message</u> |
|---------------------------------|------|---------------|-----------------------|--------------------------|----------------------------------------|----------------------------------|----------------------|--------------------------|------------------|
|                                 | 9s   | Oms           | +300ms                | +350ms                   | +400ms                                 | +450ms                           | +500ms               | +550ms                   |                  |
| <ul> <li>CPU (8)</li> </ul>     |      |               |                       |                          |                                        |                                  |                      |                          |                  |
| <ul> <li>Threads (3)</li> </ul> |      |               |                       |                          |                                        |                                  |                      |                          |                  |
| ▼ ✓ [316] laplace →             |      |               |                       |                          |                                        |                                  |                      |                          |                  |
| NVTX                            |      | swap [30,4) c | alc [36,252 ms]   swa | ıp (30,3) calc (36,083 r | while [66,<br>ns] swap [30,4   calc [3 | 990 s]<br>(6,042 ms] swap [30,4. | calc [36,002 ms] swa | o [30,5   calc [36,064 m | ns] [sw          |
| Profiler overhead               |      |               |                       |                          |                                        |                                  |                      |                          | -                |
| 2 threads hidden                | ag o |               |                       |                          |                                        |                                  |                      |                          |                  |
|                                 |      |               |                       |                          |                                        |                                  |                      |                          |                  |
|                                 |      |               |                       |                          |                                        |                                  |                      |                          |                  |
|                                 |      |               |                       |                          |                                        |                                  |                      |                          |                  |
|                                 |      |               |                       |                          |                                        |                                  |                      |                          |                  |
|                                 |      |               |                       |                          |                                        |                                  |                      |                          |                  |
|                                 |      |               |                       |                          |                                        |                                  |                      |                          |                  |
|                                 |      |               |                       |                          |                                        |                                  |                      |                          |                  |
|                                 |      | 4             |                       |                          |                                        |                                  |                      |                          | -                |
| Events View                     |      |               |                       |                          |                                        |                                  |                      |                          |                  |

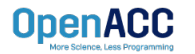

### PROFILING SEQUENTIAL CODE

## Viewing captured NVTX events and time ranges via Nsight Systems GUI

From the Timeline view, right click on the "NVTX" from the top pane and choose "Show in Events View".

From the bottom pane, you can now see name of the events captured with the duration.

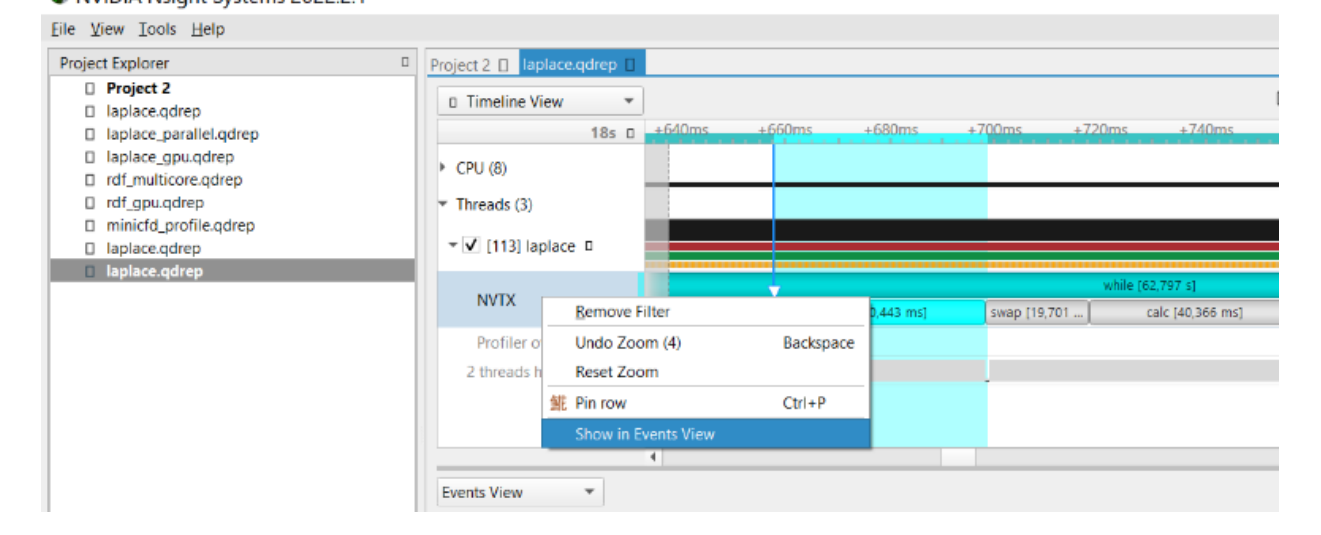

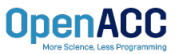

| Project 2 🔲 laplac              | e.qdrep 🛛 |               |        |                 |              |                  |                     |        |                          |              |
|---------------------------------|-----------|---------------|--------|-----------------|--------------|------------------|---------------------|--------|--------------------------|--------------|
| Timeline View                   | -         |               |        |                 |              |                  | 0 x <sup>2</sup> 1x | ]      | <b>\$</b> <u>1 error</u> | , 10 message |
|                                 | 18s 🛛     | +640ms        | +660ms | +680ms +        | ⊧700ms +7    | 20ms +740m       | ns +760ms           | +780ms | +800ms                   | +820ms       |
| CPU (8)                         |           |               |        |                 |              |                  |                     |        |                          | _            |
| <ul> <li>Threads (3)</li> </ul> |           |               |        |                 |              |                  |                     |        |                          |              |
| ▼ <b>√</b> [113] Japlar         | ΓAΠ       |               |        |                 |              |                  |                     |        |                          |              |
|                                 |           |               |        |                 |              |                  |                     |        |                          |              |
| NVTX                            |           |               |        |                 | · · · · · ·  | while [62,797 s] | Y                   |        |                          |              |
|                                 |           | c swap [19,72 | 3 C    | alc [40,443 ms] | swap [19,701 | calc [40,366     | ms] swap [19,       | 767    | calc [40,423 ms]         | swa          |
| Profiler over                   | head      |               |        |                 |              |                  |                     |        |                          |              |
| 2 threads hidd                  | len 🥜 o   |               |        |                 | -            |                  |                     |        |                          |              |
|                                 |           |               |        |                 |              |                  |                     |        |                          |              |
|                                 |           |               |        |                 |              |                  |                     |        |                          | -            |
|                                 |           | •             |        |                 |              |                  |                     |        |                          | •            |
| Events View                     | •         |               |        |                 |              |                  |                     |        |                          |              |
|                                 |           |               |        |                 |              |                  | Ν                   | ame 🔻  |                          | Q            |
| #                               | Name      |               |        | Start           | Duration     | n TID            | Category            | Desc   | cription:                |              |
| 1                               | 🝷 🛛 whil  | e             |        | 0,193229        | s 62,797 s   | s 113            |                     | whi    | le                       |              |
| 2                               |           | calc          |        | 18,5981s        | 40,468       | ms 113           |                     | Beg    | ins: 0,193229s           | 07 c)        |
| 3                               |           | swap          |        | 18,6386s        | 19,723       | ms 113           |                     | Thre   | ad: 113                  | 57 5)        |
| 4                               |           | calc          |        | 18,6583s        | 40,443       | ms 113           |                     |        |                          |              |
| 5                               |           | swap          |        | 18,6988s        | 19,701       | ms 113           |                     |        |                          |              |
| ☐ 6                             |           | calc          |        | 18,7185s        | 40,366       | ms 113           |                     |        |                          |              |
| 7                               |           | swap          |        | 18,7589s        | 19,767       | ms 113           |                     | -      |                          |              |
| 4                               |           |               |        | 1               |              | I                | 1                   |        |                          |              |

#### PLEASE START LAB NOW!

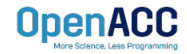

- To get started, follow these steps:
- Create an NVIDIA Developer account at <u>http://courses.nvidia.com/join</u> Select "Log in with my NVIDIA Account" and then "Create Account"
- Visit <u>http://courses.nvidia.com/dli-event</u> and enter the event code

LRZ\_OPENACC\_AMBASSADOR\_NO23

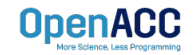

**OpenAC** 

| Erstelle deinen Accou                                                                     | nt                         |
|-------------------------------------------------------------------------------------------|----------------------------|
| Email                                                                                     |                            |
| volker.weinberg@lrz.de                                                                    |                            |
| Anzeigename                                                                               |                            |
| V Weinberg                                                                                |                            |
|                                                                                           |                            |
| Geburtsdatum                                                                              |                            |
|                                                                                           | ō                          |
|                                                                                           |                            |
| Passwort                                                                                  |                            |
|                                                                                           | Stark                      |
| Kennwort bestätigen                                                                       |                            |
|                                                                                           |                            |
|                                                                                           | <b>-</b>                   |
| Angemeldet bleiben <u>Mit Sicherheit</u>                                                  | <u>sgerät anmelden</u> ()  |
| 2 (Ø                                                                                      |                            |
| Ich bin ein Mensch     Captcha Privatsphäre - Redingungen                                 |                            |
|                                                                                           |                            |
| Indem ich fortfahre, stimme ich den <u>NVIDL</u><br>Nutzungsbedingungen und Datenschutzer | <u>A-Konto-</u><br>klärung |
|                                                                                           |                            |
| KONTO ERSTELLEN                                                                           |                            |
|                                                                                           |                            |
| Weitere Anmeldeoptionen                                                                   |                            |
| Weitere Anmeldeoptionen                                                                   |                            |

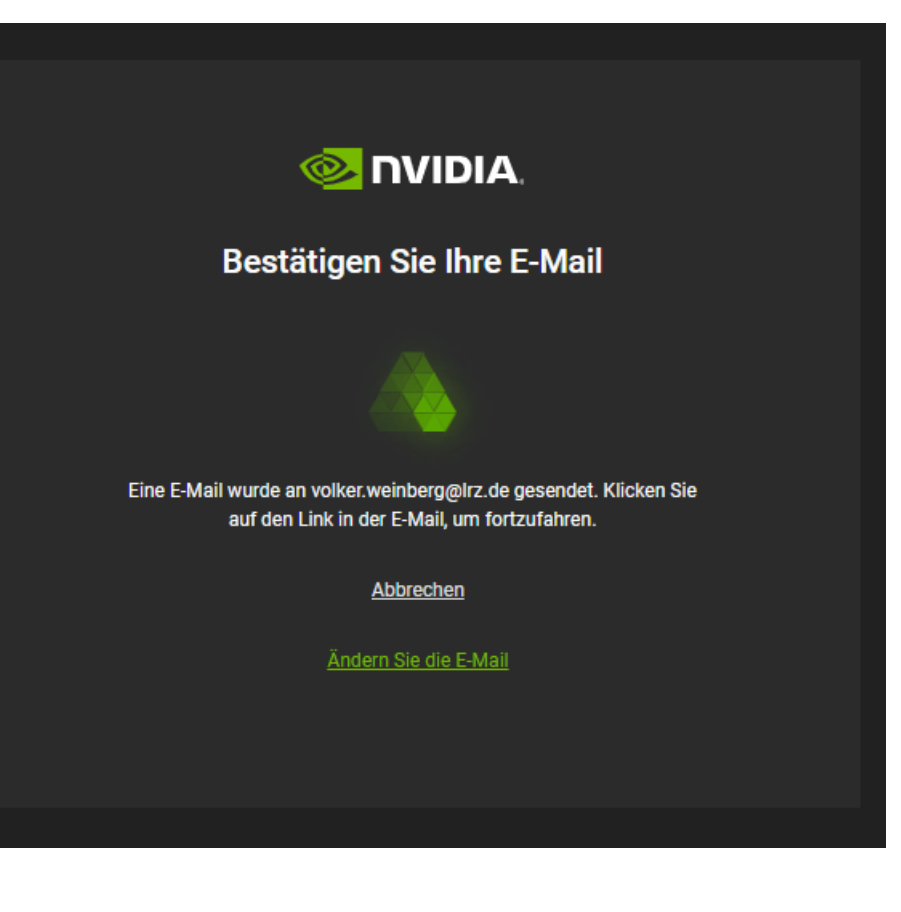

|                                           | $\leftrightarrow$ $\rightarrow$ C $\triangle$ $\triangleq$ courses.n | vidia.com/dli-event/              |                                       | ९ ☆ 8     |
|-------------------------------------------|----------------------------------------------------------------------|-----------------------------------|---------------------------------------|-----------|
|                                           | Apps 📷 Linux Academy 📷 Linux Ac                                      | ademy Weather 🛛 🕺 DLI Event   Dee | p Learning I 🤾 Portal   Axis Security |           |
|                                           |                                                                      |                                   |                                       | Volker 🗸  |
|                                           | Deep Learning Institute                                              | Online Courses Instru             | ctor-Led Workshops                    |           |
|                                           |                                                                      |                                   |                                       |           |
|                                           | DLI Event                                                            |                                   |                                       |           |
|                                           | •                                                                    |                                   |                                       |           |
|                                           | Event Code                                                           |                                   |                                       |           |
|                                           | LRZ_OPENACC_AMBASSAD                                                 | Enter your event code.            |                                       |           |
|                                           | ENROLL                                                               |                                   |                                       |           |
|                                           |                                                                      |                                   |                                       |           |
|                                           |                                                                      |                                   |                                       |           |
|                                           | DLI Solutions                                                        | Products                          | Technologies                          | Resources |
| OpenACC<br>More Science, Less Programming |                                                                      |                                   |                                       |           |

🚳 NVIDIA.

| undamentals of Accelerated Computing with OpenACC                     | Sear | ch the course                        | Search          | Start Course |
|-----------------------------------------------------------------------|------|--------------------------------------|-----------------|--------------|
| <b>Welcome to</b> Fundamentals of Accelerated Computing with OpenACC. | ×    | Course Tools<br>Bookmark:<br>Updates | S               |              |
| Head over to the "Course" tab to get started!                         |      | Course Hand<br>No Course Ha          | outs<br>andouts |              |

OpenACC

Eagdback

🕺 NVIDIA.

VOLKER 🗸

| se progre                | SS                              |                                    |                               |                |        |
|--------------------------|---------------------------------|------------------------------------|-------------------------------|----------------|--------|
| rse > Funda              | nentals of Accelerated Computin | g with > Click here to get started | > Fundamentals of Accelerated | Computing with |        |
| Previous                 |                                 |                                    |                               |                | Next > |
|                          |                                 |                                    |                               |                |        |
| undamen<br>Bookmark this | tals of Accelerated             | Computing with Ope                 | nACC                          |                |        |
| undamen<br>Bookmark this | tals of Accelerated             | Computing with Ope                 | nACC                          |                |        |

This will launch a pre-configured GPU workstation, it may take 5-10 minutes.

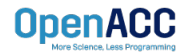

|               | ARNING INSTITUTE                            | ONLINE COURSES          | INSTRUCTOR-LED WORKSHOPS             | EDUCATOR PRO   | OGRAMS | ENTERPRISE S | OLUTIONS |
|---------------|---------------------------------------------|-------------------------|--------------------------------------|----------------|--------|--------------|----------|
| urse > Fundar | ess<br>mentals of Accelerated Computing wit | h > Click here to get s | tarted > Fundamentals of Accelerated | Computing with |        |              |          |
| < Previous    |                                             |                         | Ð                                    |                |        |              | Next 🔰   |
| undamen       | tals of Accelerated Co                      | mputing with (          | DpenACC                              |                |        |              |          |
| BOOKMARK THIS | page                                        |                         |                                      |                |        |              |          |
|               |                                             |                         |                                      |                |        |              |          |

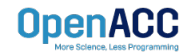

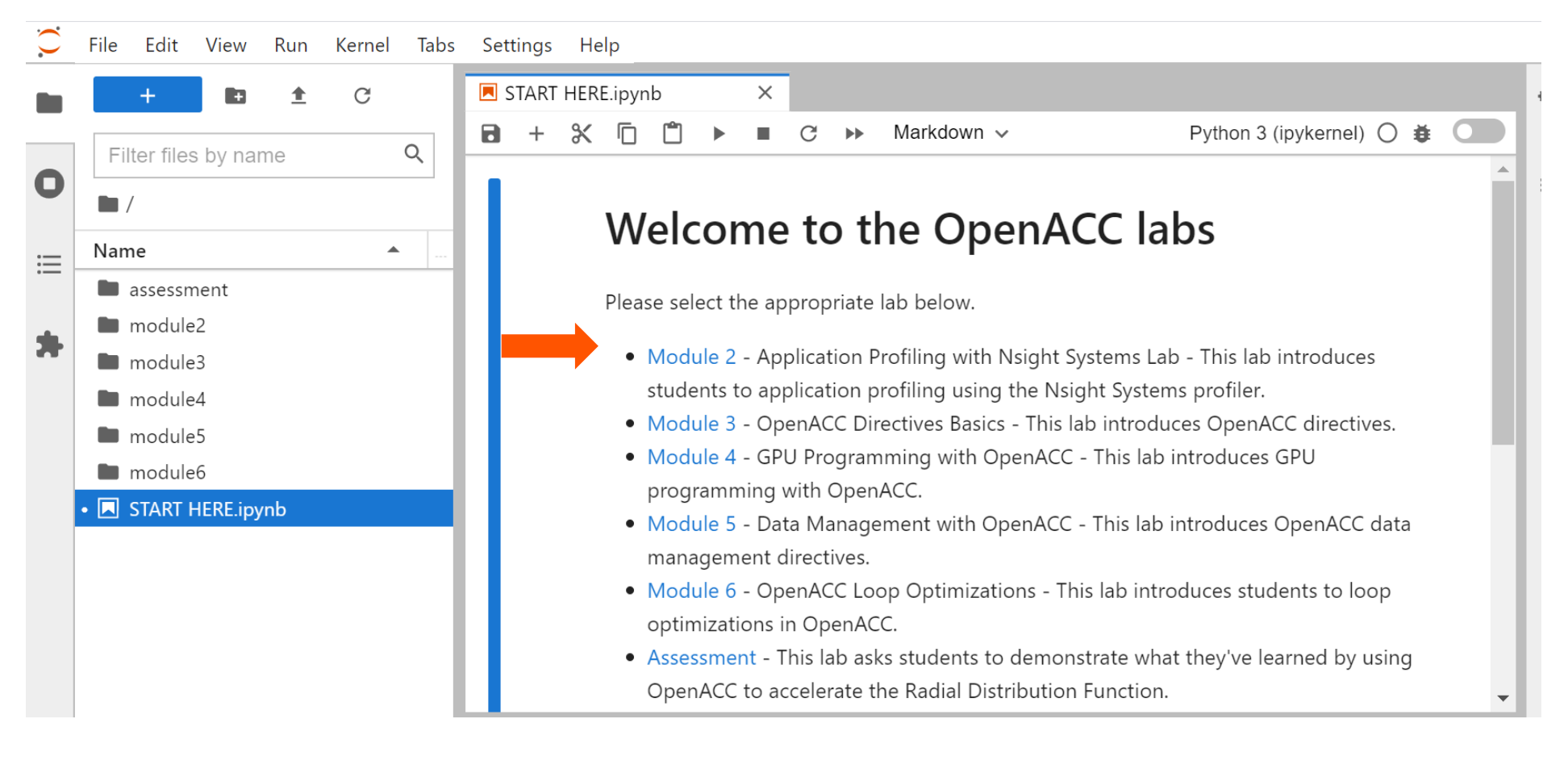

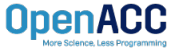

#### PROFILING MULTICORE CODE

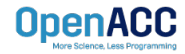

#### PROFILING MULTICORE CODE What is multicore?

- Multicore refers to using a CPU with multiple computational cores as our parallel device
- These cores can run independently of each other, but have shared access to memory
- Loop iterations can be spread across CPU threads and can utilize SIMD/vector instructions (SSE, AVX, etc.)
- Parallelizing on a multicore CPU is a good starting place, since data management is unnecessary

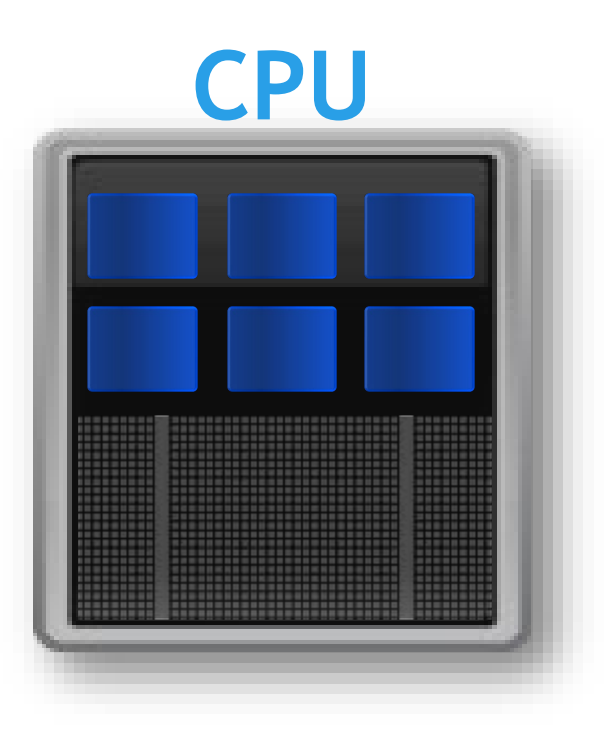

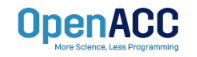

#### PROFILING MULTICORE CODE Using a multicore CPU with OpenACC

- OpenACC's generic model involves a combination of a host and a device
- Host generally means a CPU, and the device is some parallel hardware
- When running with a multicore CPU as our device, typically this means that our host/device will be the same
- This also means that their memories will be the same

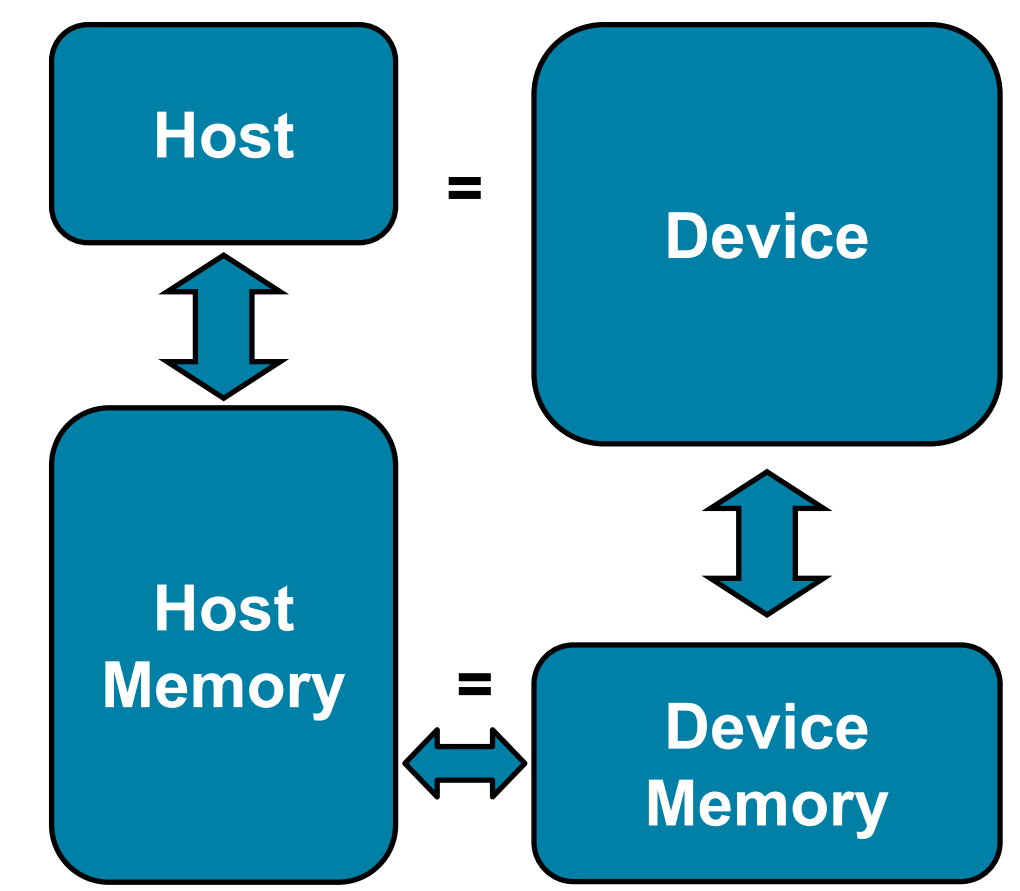

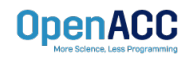

### PROFILING MULTICORE CODE

Compiling code for a specific parallel hardware

- The '-ta' flag will allow us to compile our code for a specific, target parallel hardware
- 'ta' stands for "Target Accelerator," an accelerator being another way to refer to a parallel hardware
- Our OpenACC code can be compiled for many different kinds of parallel hardware without having to change the code

| \$ nvc -fast | -Minfo=accel -ta=multicore | laplace2d.c |
|--------------|----------------------------|-------------|
| calcNext:    |                            |             |
| 35,          | Generating Multicore code  |             |
|              | 36, #pragma acc loop gang  |             |

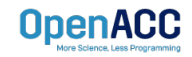

### PROFILING MULTICORE CODE

Compiling code for a specific parallel hardware

nsys profile -t nvtx --stats=true --force-overwrite true -o laplace\_parallel ./laplace\_parallel

NVTX Push-Pop Range Statistics:

| Range | Maximum     | Minimum     | Average       | Instances | Total Time (ns) | Time(%) |
|-------|-------------|-------------|---------------|-----------|-----------------|---------|
|       |             |             |               |           |                 |         |
| while | 24908340742 | 24908340742 | 24908340742.0 | 1         | 24908340742     | 49.9    |
| calc  | 52044034    | 9986457     | 13167317.0    | 1000      | 13167317033     | 26.4    |
| swap  | 62627309    | 8693117     | 11711313.3    | 1000      | 11711313301     | 23.4    |
| init  | 175394843   | 175394843   | 175394843.0   | 1         | 175394843       | 0.4     |

Report file moved to "/home/openacc/labs/module2/English/C/laplace\_parallel.qdrep" Report file moved to "/home/openacc/labs/module2/English/C/laplace\_parallel.sqlite"

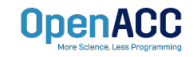

#### PARALLEL VS SEQUENTIAL Compiler feedback

Have a close look at the compiler feedback for both sequential and parallel implementation of the application.

It provides information about how your program was optimized or why a particular optimization was not made.

Note: Adding -Minfo flag or -Minfo=accel or -Minfo=all when compiling, will enable compiler feedback messages, giving details about the parallel code generated.

| jacobi.c   |                                                                                                    |
|------------|----------------------------------------------------------------------------------------------------|
| laplace2   | d.c:                                                                                                    |
| alcNext    |                                                                                                    |
| 38,        | Accelerator restriction: size of the GPU copy of Anew, A is unknown                                        |
|            | Loop is parallelizable<br>Generating Multicore code                                                        |
| 38,<br>41, | -36, #pragma acc loop gang<br>Generating implicit reduction(max:error)<br>Loop is parallelizable           |
| swap:      |                                                                                                    |
| 54,        | Accelerator restriction: size of the GPU copy of Anew, A is unknown Loop is parallelizable                 |
|            | Generating Multicore code                                                                                  |
| 57,        | 54, #pragma acc loop gang<br>Loop is parallelizable<br>Memory copy idiom, loop replaced by call toc_mcopy8 |

| cop1.0             |                                                                                                    |
|--------------------|----------------------------------------------------------------------------------------------------|
| place2             | 2d-multicore-parallel.c:                                                                                       |
| lcNext             |                                                                                                    |
| 47                 | Generating implicit firstprivate(1, n, m)                                                                      |
| .,,                | Generating NV/TDTA GDU code                                                                                    |
|                    | 40 = #nnage= acc loop gang /* blockIdy y */                                                                    |
|                    | 49, #pragma acc loop gang /* blocklux.x */                                                                     |
|                    | Generating implicit reduction(max:error)                                                                       |
|                    | 52, #pragma acc loop vector(128) /* threadIdx.x */                                                             |
| 47,                | Generating implicit copyin(A[:]) [if not already present]                                                      |
|                    | Generating implicit copy(error) [if not already present]                                                       |
|                    | <pre>Generating implicit copyout(Anew[:]) [if not already present]</pre>                                       |
| 52,                | Loop is parallelizable                                                                                         |
| ap:                |                                                                                                    |
| 6 <mark>8</mark> , | Generating implicit firstprivate(j,n,m)                                                                        |
|                    | Generating NVIDIA GPU code                                                                                     |
| L                  | 65, #pragma acc loop gang /* blockIdx.x */                                                                     |
|                    | 68, #pragma acc loop vector(128) /* threadIdx.x */                                                             |
| 63,                | Generating implicit copyout(A[:]) [if not already present]                                                     |
|                    | <pre>Generating implicit copyin(Anew[:]) [if not already present]</pre>                                        |
| 68,                | Loop is parallelizable                                                                                         |
| rainv              | <pre>@hawk-ai01:~/OpenACC/C/solutions&gt;</pre>                                                                |
| Thi                | s material is released by NVIDIA Corporation under the Creative Commons Attribution 4.0 International (CC BX 4 |

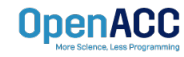

```
#include <math.h>
#include <stdlib.h>
#define OFFSET(x, y, m) (((x)*(m)) + (y))
void initialize(double *restrict A, double *restrict Anew, int m, int n)
{
    memset(A, 0, n * m * sizeof(double));
    memset(Anew, 0, n * m * sizeof(double));
    for(int i = 0; i < m; i++){</pre>
        A[i] = 1.0;
        Anew[i] = 1.0;
    }
}
double calcNext(double *restrict A, double *restrict Anew, int m, int n)
{
    double error = 0.0;
    #pragma acc parallel loop reduction(max:err)
    for( int j = 1; j < n-1; j++)</pre>
    {
        #pragma acc loop
        for( int i = 1; i < m-1; i++ )</pre>
        {
            Anew[OFFSET(j, i, m)] = 0.25 * ( A[OFFSET(j, i+1, m)] + A[OFFSET(j, i-1, m)]
                                           + A[OFFSET(j-1, i, m)] + A[OFFSET(j+1, i, m)]);
            error = max( error, fabs(Anew[OFFSET(j, i, m)] - A[OFFSET(j, i, m)]));
        }
    }
    return error;
}
void swap(double *restrict A, double *restrict Anew, int m, int n)
{
    #pragma acc parallel loop
    for( int j = 1; j < n-1; j++)</pre>
    {
        #pragma acc loop
        for( int i = 1; i < m-1; i++ )</pre>
        {
            A[OFFSET(j, i, m)] = Anew[OFFSET(j, i, m)];
        }
   }
}
void deallocate(double *restrict A, double *restrict Anew)
{
    free(A);
    free(Anew);
}
                           laplace2d.c
                                                                                                           "
               (Parallelised using OpenACC parallel
                                                                                                           "s
```

directives (pragmas highlighted)

| 0 | penACC                         |
|---|--------------------------------|
|   | More Science, Less Programming |

| Importing<br>Saved repo<br>Exporting                                                                   | [=====================================                                                                                                    | ome/mozhgank/<br>[=====                                             | Code/openacc-training                                                                                                    | g-materials                                                                                                    | ======100%]<br>s/labs/module4/Er<br>======100%]                                                                             | ıglish/C/solut                                                                                                    | ions/parall                                                                                              | el/laplace-par.qd                    | lrep"                        |                                   |   |
|----------------------------------------------------------------------------------------------------|----------------------------------------------------------------------------------------------------|---------------------------------------------------------------------|----------------------------------------------------------------------------------------------------|----------------------------------------------------------------------------------------------------|----------------------------------------------------------------------------------------------------|----------------------------------------------------------------------------------------------------|----------------------------------------------------------------------------------------------------|--------------------------------------|------------------------------|-----------------------------------|---|
| Exported s<br>/home/mozh                                                                               | uccessfully to<br>gank/Code/open                                                                                                    | acc-training-                                                       | materials/labs/module                                                                                                    | ≘4/English,                                                                                                    | /C/solutions/para                                                                                                    | lle/laplace-                                                                                                    | -par.sqlite                                                                                              |                                      |                              |                                   |   |
| Generating<br>CUDA API S                                                                               | CUDA API Stat                                                                                                    | istics<br>oseconds)                                                 |                                                                                                    |                                                                                                    |                                                                                                    |                                                                                                    |                                                                                                    |                                      |                              |                                   |   |
| Time(%)                                                                                                | Total Time                                                                                                    | Calls                                                               | Average                                                                                                    | Minimum                                                                                                    | Maximum                                                                                                    | Name                                                                                                    |                                                                                                    |                                      |                              |                                   |   |
| 93.1<br>2.2<br>1.8<br>1.6<br>0.6<br>0.4<br>0.2<br>0.1<br>0.0<br>0.0<br>0.0<br>0.0<br>0.0<br>0.0<br>0.0 | 1107821913<br>25667004<br>21314088<br>18919205<br>6575301<br>4672638<br>1957950<br>1835300<br>1013630<br>498778<br>251874<br>9531<br>3936 | 4000<br>1<br>1<br>3000<br>1000<br>1000<br>1000<br>1000<br>1000<br>1 | 276955.5<br>25667004.0<br>2131408.0<br>6306.4<br>1955.0<br>1835.3<br>101363.0<br>166259.3<br>251874.0<br>9531.0<br>1968.0 | 2205<br>25667004<br>21314088<br>4141<br>5719<br>3898<br>1656<br>1685<br>1013630<br>7731<br>251874<br>9531<br>1136 | 63176580<br>25667004<br>21314088<br>38827<br>37100<br>23307<br>9112<br>15602<br>1013630<br>462241<br>251874<br>9531<br>2800 | custreamsync<br>cuMemHostAll<br>cuMemAllocM<br>cuLaunchkern<br>cuMemcpyDtoł<br>cuWemstD32A<br>cuEventRecor<br>cuEventSynch<br>cuMemAlloch<br>cuMemAlloch<br>cuModuleLoac<br>cuStreamCreat | thronize<br>loc<br>unaged<br>iel<br>iAsync_v2<br>isync<br>d<br>irronize<br>sst_v2<br>/2<br>IDataEx<br>ie | CUDA A<br>statistic                  | API<br>25                    |                                   |   |
| Time(%)                                                                                                | Total Time                                                                                                    | Instances                                                           | Average                                                                                                    | Minimum                                                                                                    | Maximum                                                                                                    | Name                                                                                                    | ſ                                                                                                    |                                      |                              |                                   |   |
| 58.9<br>40.4<br>0.7                                                                                    | 643260973<br>441862005<br>7350076                                                                                                    | 1000<br>1000<br>1000                                                | 643261.0<br>441862.0<br>7350.1                                                                                            | 563448<br>434490<br>6880                                                                                          | 63174901<br>452729<br>7936                                                                                                  | calcNext_35_<br>swap_51_gpu<br>calcNext_35_                                                                                                    | _gpured                                                                                                  | CUDA Ke<br>statistic                 | ernel<br>cs                  |                                   |   |
| CUDA Memor                                                                                             | y Operation St                                                                                                    | atistics (nan                                                       | oseconds)                                                                                                    |                                                                                                    |                                                                                                    |                                                                                                    |                                                                                                    |                                      |                              |                                   | - |
| Time(%)                                                                                                | Total Time                                                                                                    | Operations                                                          | Average                                                                                                    | Minimum                                                                                                    | Maximum                                                                                                    | Name                                                                                                    |                                                                                                    |                                      |                              | CUDA                              |   |
| 94.0<br>3.1<br>2.9                                                                                     | 47346144<br>1567908<br>1447303                                                                                                    | 8191<br>1000<br>1000                                                | 5780.3<br>1567.9<br>1447.3                                                                                                | 2688<br>1535<br>1407                                                                                              | 71456<br>2816<br>2080                                                                                                    | [CUDA Unifie<br>[CUDA memcpy<br>[CUDA memset                                                                                                    | ed Memory men<br>/ DtoH]<br>:]                                                                           | mcpy HtoD]                           |                              | Memory<br>Operation<br>statistics |   |
| CUDA Memor                                                                                             | y Operation St                                                                                                    | atistics (KiB                                                       | )                                                                                                    |                                                                                                    |                                                                                                    |                                                                                                    |                                                                                                    |                                      |                              |                                   |   |
| 2                                                                                                    | 7.813<br>7.813<br>7.813<br>60072.000                                                                                                    | 1000<br>1000<br>8191                                                | 0.008<br>0.008<br>31.751                                                                                                  |                                                                                                    | 0.008<br>0.008<br>4.000                                                                                                    | 0.008<br>0.008<br>732.000                                                                                                    | CUDA memc<br>[CUDA memc]<br>[CUDA mems<br>[CUDA Unif                                                     | py DtoH]<br>et]<br>ied Memory memcpy |                              |                                   |   |
| Generating<br>NVTX Push-                                                                               | NVTX Push-Pop<br>Pop Range Stat                                                                                                    | Range Statis<br>istics (nanos                                       | tics<br>econds)                                                                                                    |                                                                                                    |                                                                                                    |                                                                                                    |                                                                                                    |                                      |                              |                                   |   |
| Time(%)                                                                                                | Total Time                                                                                                    | Instances                                                           | Average                                                                                                    | Minimum                                                                                                    | Maximum                                                                                                    | Range                                                                                                    |                                                                                                    |                                      |                              |                                   |   |
| 47.6<br>29.2<br><u>18.3</u><br>4.9                                                                     | 1199130726<br>734660957<br>461447578<br>122270944                                                                                         | 1<br>1000<br>1000<br>1                                              | 1199130726.0 :<br>734661.0 :<br>461447.6 :<br>122270944.0                                                                 | 1199130726<br>627348<br>454563<br>122270944                                                                       | 1199130726<br>89307285<br>490929<br>122270944                                                                               | while<br>calc<br>swap<br>init                                                                                                    | NVTX<br>stati                                                                                            | (range<br>istics                     |                              |                                   |   |
| alc" regic<br>wap" regi                                                                                | on (calcNe<br>ion (swap<br>total exe                                                                                                    | xt function<br>function)<br>cution tim                              | า) takes 29.2%<br>takes 18.3% of<br>าe                                                                                    | ]                                                                                                    |                                                                                                    |                                                                                                    |                                                                                                    | Open lapl<br>with Nsight<br>view t   | ace-pai<br>Systen<br>he time | r.qdrep<br>n GUI to<br>line       |   |

### PARALLEL VS SEQUENTIAL SPEEDUP

#### Viewing captured NVTX events

Have a close look at the captured NVTX events for both serial and parallel implementations.

Time spent in "while" loop has significantly decreased.

0 1

3

init [122.271 ms]

while [1,199 s]

Achieved speedup: ~47

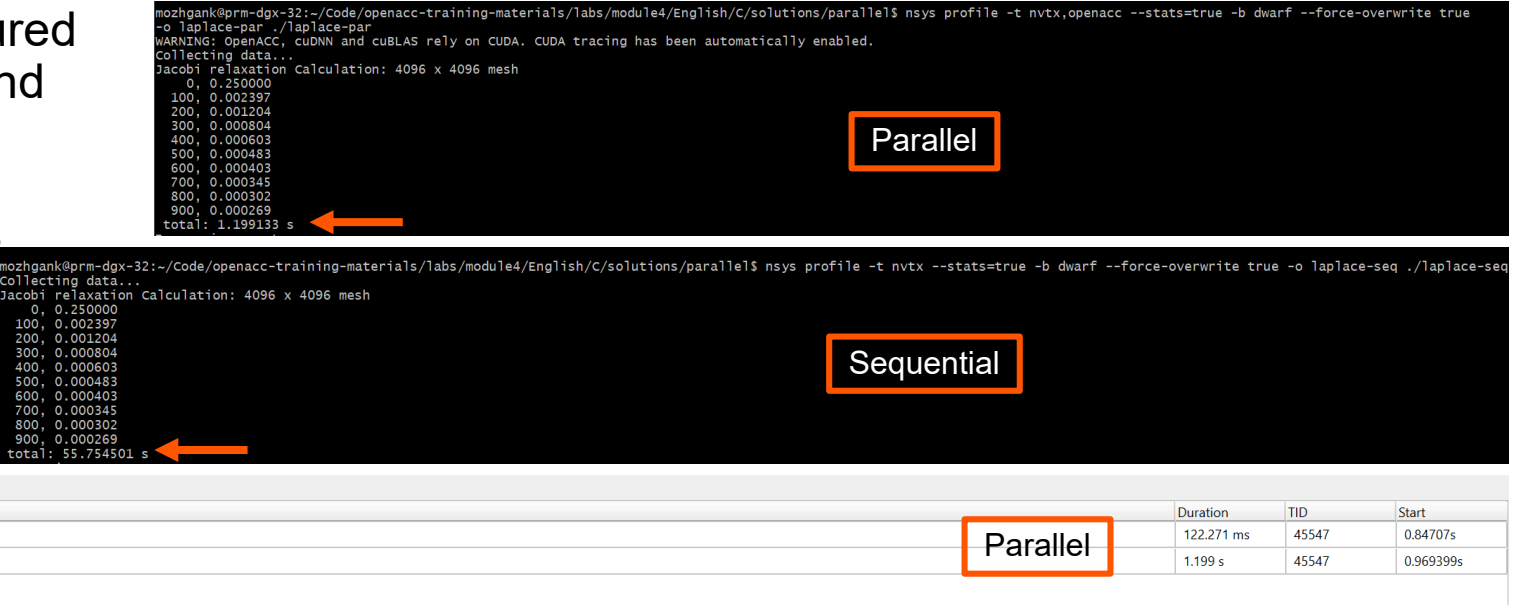

| # | Name                   |            | Duration   | TID   | Start       |
|---|------------------------|------------|------------|-------|-------------|
| 1 | ▶ [] init [137.490 ms] | Sequential | 137.490 ms | 46133 | 0.00975564s |
| 3 | Iwhile [55,754 s]      | ooquontiai | 55.754 s   | 46133 | 0.147279s   |

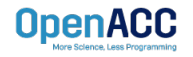

#### PROFILING PARALLEL CODE Viewing timeline via Nsight Systems

Contents of the tree-like hierarchy on the left depend on the project settings used to collect this report.

If a certain feature has not been enabled, corresponding rows will not be shown on the timeline.

In this example, we chose to trace NVTX and OpenACC while sampling.

Note: Kernel launches are represented by blue and memory transfers are displayed in green.

OpenACC

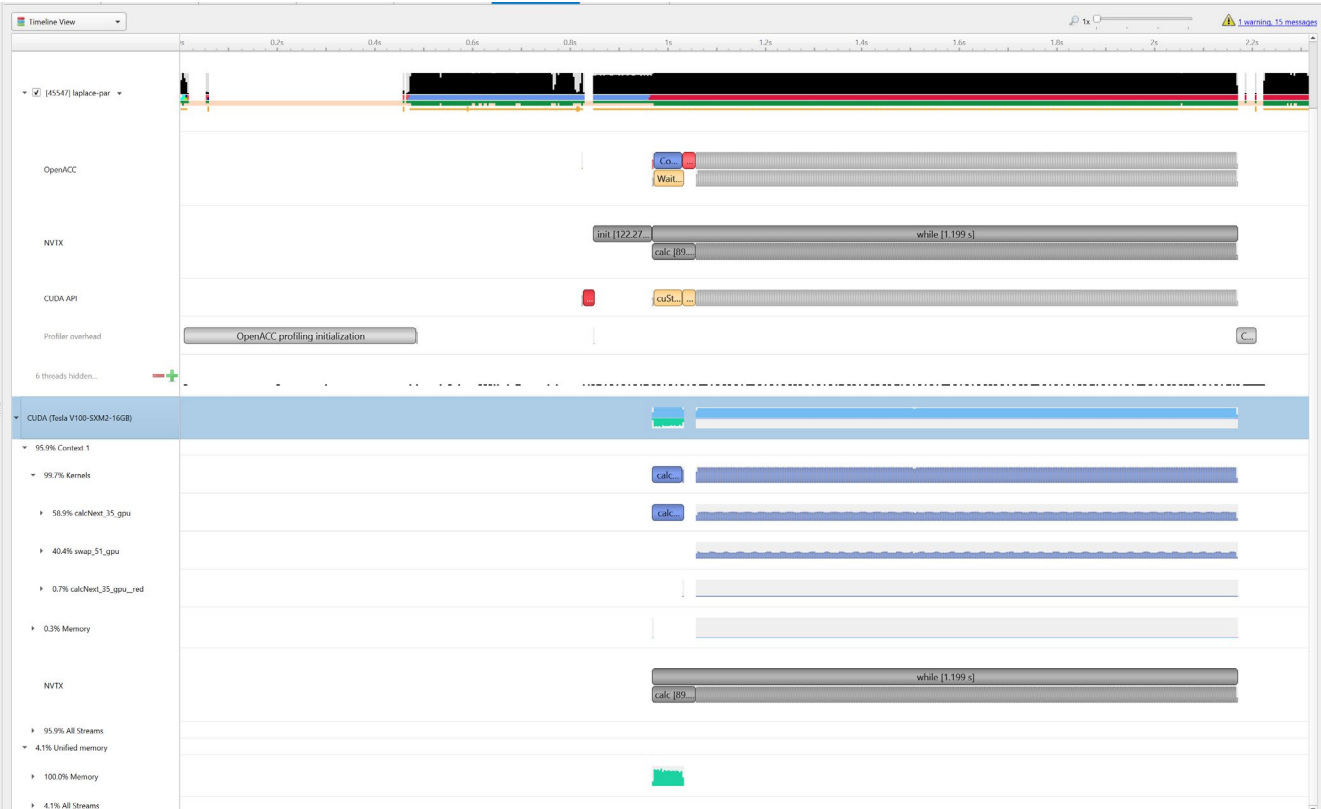

#### LAB CODE

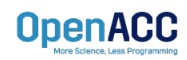

#### Introduction to lab code - visual

We will observe a simple simulation of heat distributing across a metal plate.

We will apply a consistent heat to the top of the plate.

Then, we will simulate the heat distributing across the plate.

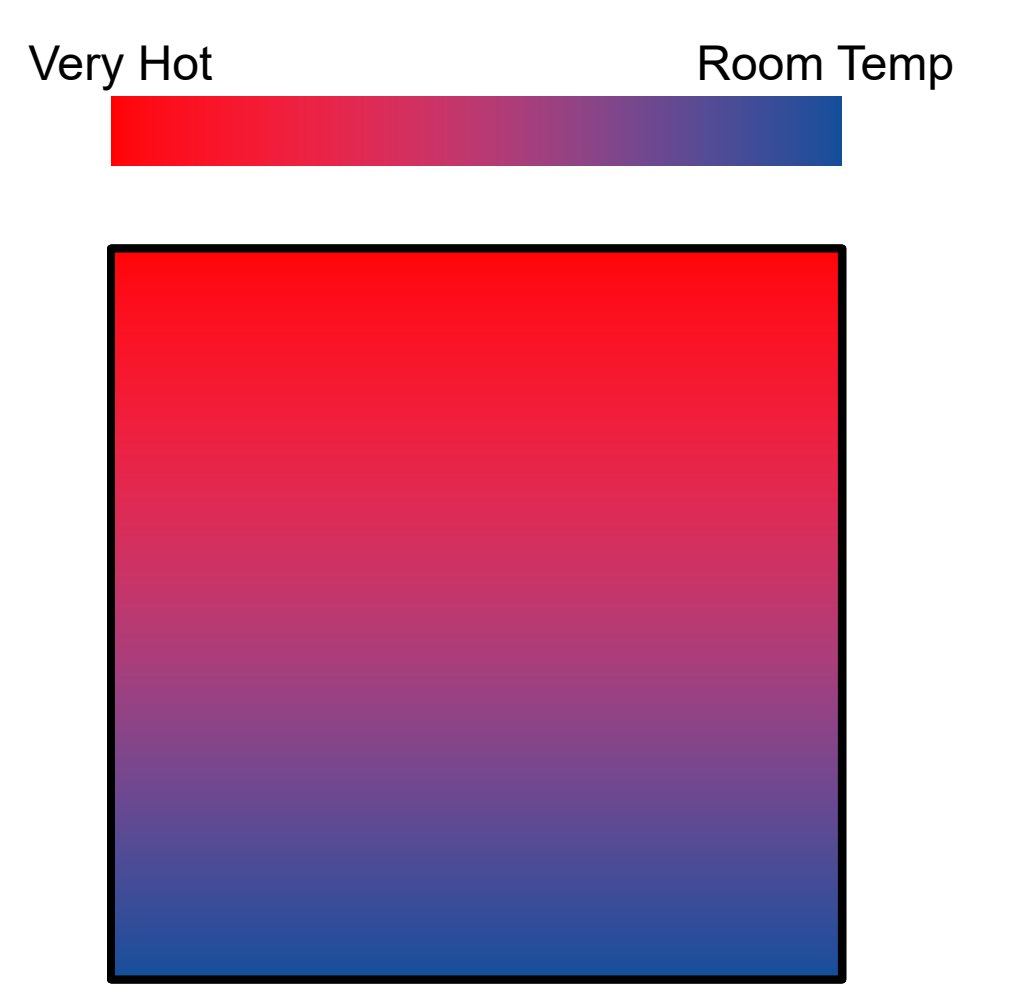

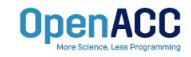

#### Introduction to lab code - technical

The lab simulates a very basic 2-dimensional heat transfer problem. We have two 2-dimensional arrays, **A** and **Anew**.

The arrays represent a 2dimensional, metal plate. Each element in the array is a **double** value that represents temperature.

We will simulate the distribution of heat until a **minimum change value** is achieved, or until we exceed a **maximum number of iterations.** OpenACC

| 0.0 | 0.0 | 0.0 | 0.0 |
|-----|-----|-----|-----|
| 0.0 | 0.0 | 0.0 | 0.0 |
| 0.0 | 0.0 | 0.0 | 0.0 |
| 0.0 | 0.0 | 0.0 | 0.0 |

#### Anew

| 0.0 | 0.0 | 0.0 | 0.0 |
|-----|-----|-----|-----|
| 0.0 | 0.0 | 0.0 | 0.0 |
| 0.0 | 0.0 | 0.0 | 0.0 |
| 0.0 | 0.0 | 0.0 | 0.0 |

#### Introduction to lab code - technical

We initialize the top row to be a temperature of 1.0

The **calcNext** function will iterate through all of the inner elements of array A, and update the corresponding elements in Anew

We will take the average of the neighboring cells, and record it in **Anew.** 

The **swap** function will copy the contents of Anew to A

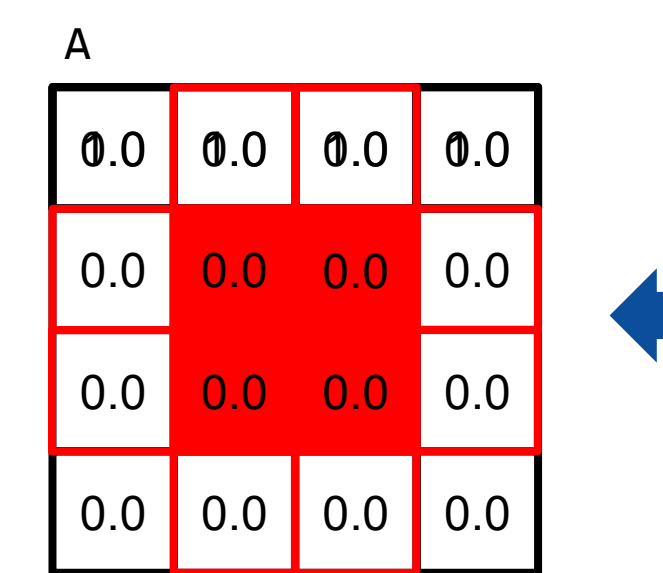

Anew

| 0.0 | 0.0 | 0.0 | 0.0 |
|-----|-----|-----|-----|
| 0.0 | 023 | 025 | 0.0 |
| 0.0 | 0.0 | 0.0 | 0.0 |
| 0.0 | 0.0 | 0.0 | 0.0 |

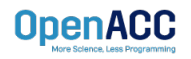

#### Introduction to lab code

Α 1.0 1.0 1.0 1.0 0.0 0.25 0.25 0.0 0.0 0.0 0.0 0.0 0.0 0.0 0.0 0.0

Anew

| 1.0 | 1.0  | 1.0  | 1.0 |
|-----|------|------|-----|
| 0.0 | 0.25 | 0.25 | 0.0 |
| 0.0 | 0.0  | 0.0  | 0.0 |
| 0.0 | 0.0  | 0.0  | 0.0 |

The **swap** function will copy the contents of Anew to A

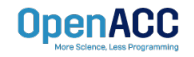

### **KEY CONCEPTS**

In this module we discussed...

- Compiling sequential and parallel code
- CPU profiling for sequential and parallel execution
- Specifics of our Laplace Heat Transfer lab code

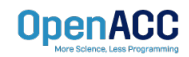

#### LAB GOALS In this lab you will do the following...

- Build and run the example code using the NVIDIA's HPC compiler
- Use Nsight Systems to understand where the program spends its time

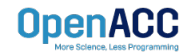

# THANK YOU

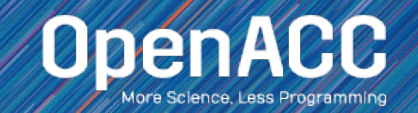